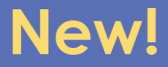

## How to Register and Pay Online for State Show

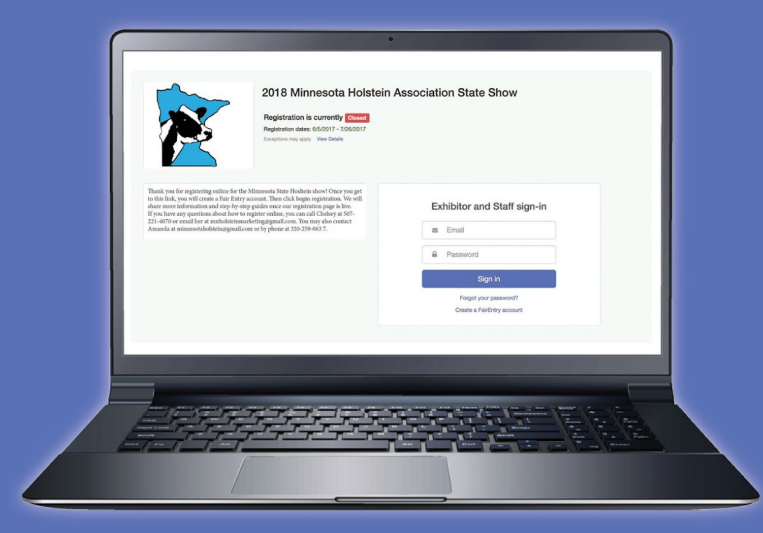

## minnesotaholstein.fairentry.com

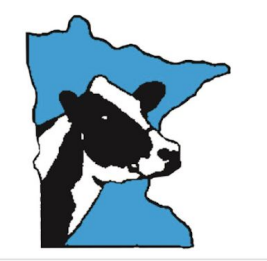

Registration is currently Open Registration dates: 3/9/2018 - 6/1/2018 Exceptions may apply View Details

Welcome to the registration page for the 2018 Minnesota Holstein Association State Show. Registrations will open in mid-March. This year the State Show will be held in Jordan, Minn., from June 19th through 23rd.

#### Schedule:

- · June 1st-registrations close
- · June 19th- barns open at noon
- June 21st- MN State Red and White Show begins at 9 a.m.
- · June 21st- MN State Jersey Show at 2 p.m.
- June 21st- Exhibitors meeting after Red & White Show
- · June 22nd- MJHA Show begins at 9:30 a.m.
- June 23rd- MN State Holstein Show begins at 8 a.m.

For questions regarding the online registration process, contact Chelsey at 507-221-4070 or email at mnholsteinmarketing@gmail.com.

Show contacts

Show Chair:

Dale Schmidt (612)-508-4481

Vice Chair:

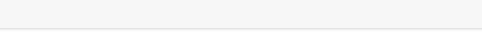

#### Exhibitor and Staff sign-in

| Email                                               |  |  |
|-----------------------------------------------------|--|--|
| Password                                            |  |  |
| Sign in                                             |  |  |
| Forgot your password?<br>Create a FairEntry account |  |  |
|                                                     |  |  |

## Visit minnesotaholstein.fairentry.com and click "Create a FairEntry account".

| G | B | a | C | k  |
|---|---|---|---|----|
| • | - | a | v | r. |

| Γ | ~~ |  |
|---|----|--|
|   |    |  |
|   |    |  |
| Í | 1  |  |

#### Create a FairEntry Account

With this account, you will be able to register Exhibitors and Entries for this fair.

| $\searrow$ | Email          |  |
|------------|----------------|--|
|            | Confirm Email  |  |
|            | Create Account |  |
|            |                |  |

| 3 | B | a | c | k |  |
|---|---|---|---|---|--|
| - | - | u | ~ |   |  |

2018 Minnesota Holstein Association State Show

To continue with registration for this fair, please provide the following details.

| Email            |                                                                                   |
|------------------|-----------------------------------------------------------------------------------|
|                  | change                                                                            |
| Account Name     |                                                                                   |
|                  | Example: Your last name                                                           |
| Phone Number     |                                                                                   |
|                  | Format: ###-### or ############################                                   |
| Password         |                                                                                   |
|                  | 8 characters minimum     at least 1 digit     at least 1 capital letter or symbol |
|                  |                                                                                   |
| Confirm Password |                                                                                   |
|                  | Create Account                                                                    |

Enter in your email address, then click "Create Account." Next, enter your account information and click "Create Account" again."

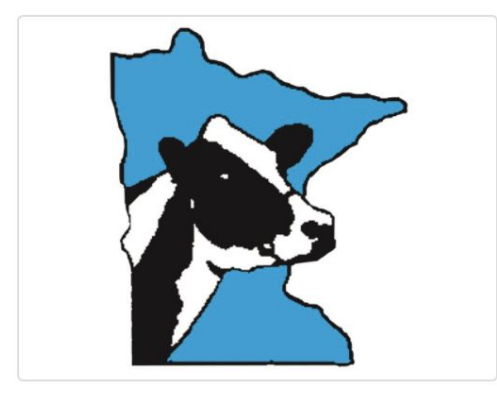

# Welcome!

We noticed you haven't yet registered for the fair.

Begin Registration **O** 

Click "Begin Registration"

Chelsey Asche-Test -

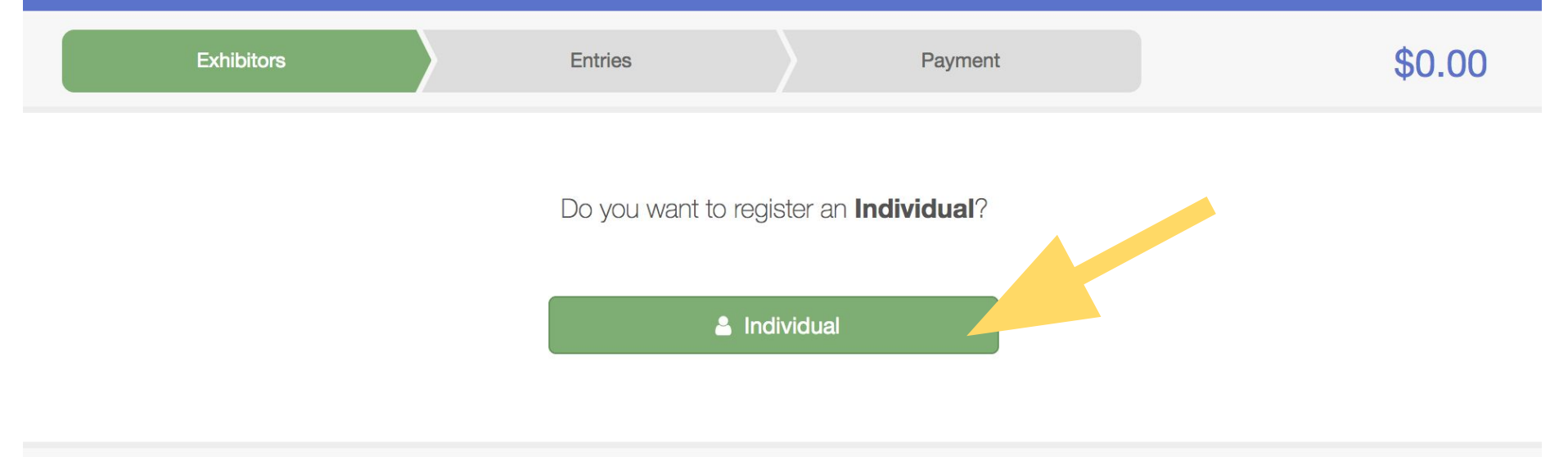

## Click "Individual" to create your exhibitor profile.

| 018 Minnesota Hols  | tein Associatio                  | on State Sh              | now                                                                      |                                                                                             | Chelsey Asche-Test -             |  |
|---------------------|----------------------------------|--------------------------|--------------------------------------------------------------------------|---------------------------------------------------------------------------------------------|----------------------------------|--|
| Exhibitors          | Entries                          |                          | Payment                                                                  |                                                                                             | \$0.00                           |  |
| Asche-Test, Chelsey | Personal Details                 | 2<br>Contact Info        | 3<br>Address                                                             | 4<br>Questions                                                                              | 5<br>Review                      |  |
|                     | Contact Info                     |                          |                                                                          |                                                                                             |                                  |  |
|                     | Home Phone Number<br>(Required)  |                          | Format: ###-###-####                                                     | # or ##########                                                                             |                                  |  |
|                     | Email Address<br>(Optional)      |                          | Format: name@website                                                     | e.com                                                                                       |                                  |  |
|                     | Cell Phone Number<br>(Optional)  |                          | Format: ###-###-####<br>Specify your cell phone<br>receive SMS Text mess | <pre># or ##########<br/>e number (and cell phone pr<br/>sages about your FairEntry r</pre> | rovider) if you want to records. |  |
|                     | Cell Phone Carrier<br>(Optional) |                          |                                                                          |                                                                                             | \$                               |  |
|                     | A The form is incomplete         | e. Please complete the f | orm.                                                                     |                                                                                             |                                  |  |
|                     |                                  |                          |                                                                          |                                                                                             | Continue O                       |  |

Enter the required contact information and click "Continue".

| 2018 Minnesota Hols                                             | tein Associati                                        | on State Sh                                         | NOW                                                                                                    |                | Chelsey Asche-Test - |  |
|-----------------------------------------------------------------|-------------------------------------------------------|-----------------------------------------------------|----------------------------------------------------------------------------------------------------|----------------|----------------------|--|
| Exhibitors                                                      | Entries                                               |                                                     | Payment                                                                                                    |                | \$0.00               |  |
| Asche-Test, Chelsey<br>1/01/0001<br>#6<br>Delete this Exhibitor | Personal Details Address                              | Contact Info                                        | 3<br>Address                                                                                                    | 4<br>Questions | 5<br>Review          |  |
|                                                                 | The exhibitor's addr<br>If this exhibitor will be rec | ess is very important!<br>beiving checks from the f | Tair, those checks will be mailed for a state (Pequired)  Address continued (Optional)  City (Required)  State (Required)  Postal Code (Required) |                | here.                |  |
|                                                                 |                                                       |                                                     |                                                                                                    |                | Continue O           |  |

Enter your address and click "Continue".

Chelsey Asche-Test -

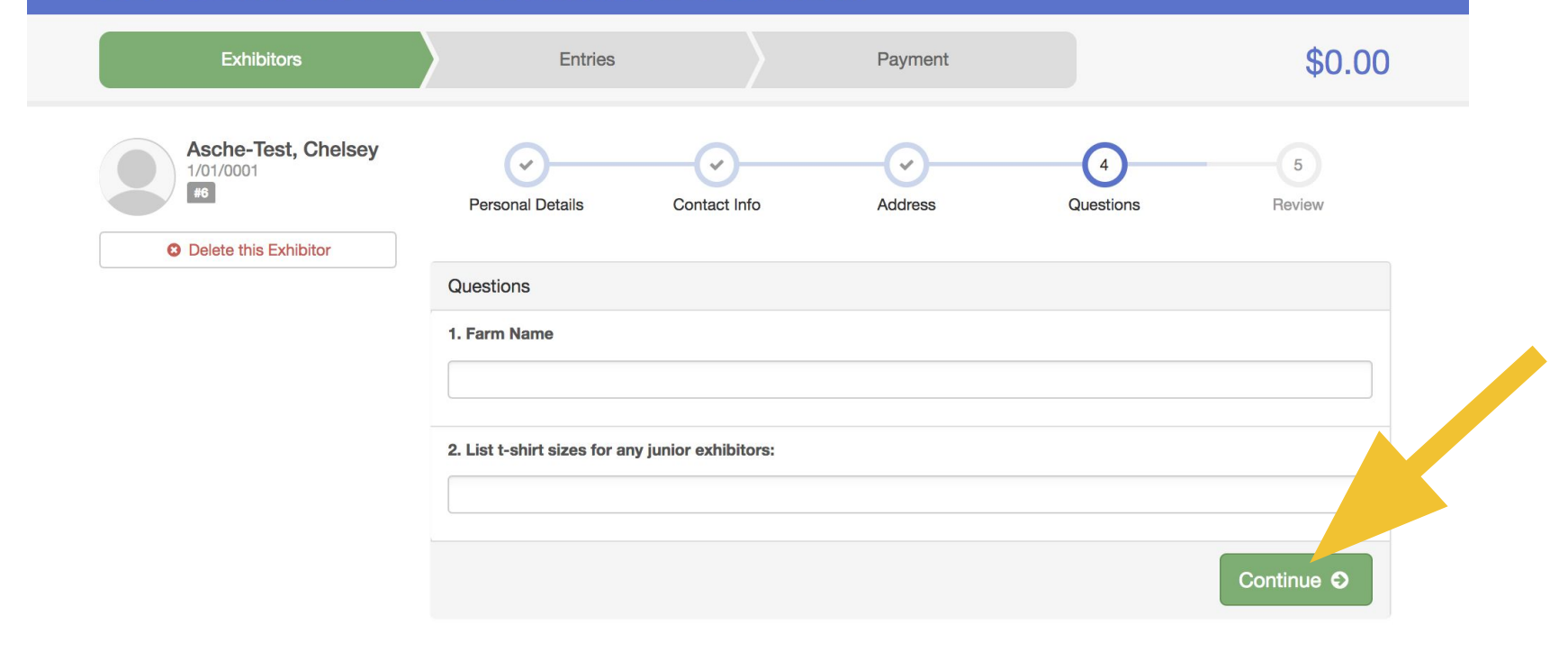

Enter your farm name and also t-shirt size for junior exhibitors and click "Continue".

| 2018 Minnesota Hols              | tein Associatio                          | n State Show         |         |              | Chelsey Asche-Test - |
|----------------------------------|------------------------------------------|----------------------|---------|--------------|----------------------|
| Exhibitors                       | Entries                                  | ) i                  | Paymen  | ıt           | \$0.00               |
| Asche-Test, Chelsey<br>1/01/0001 | Personal Details                         | Contact Info         | Address | Questions    | 5<br>Review          |
|                                  | Please review the exh                    | ibitor registration. |         | Cont         | tinue to Entries O   |
|                                  | Personal Details                         | Edit                 |         | Contact Info | Edit                 |
|                                  | First Name                               | Chelsey              |         | Email        |                      |
|                                  | Last Name                                | Asche-Test           |         | Home Phone   | 507-221-4070         |
|                                  | Gender                                   |                      |         | Cell Phone   |                      |
|                                  | Address                                  | Edit                 |         |              |                      |
|                                  | 2076 PRATT CIR<br>St. Peter, MN<br>56082 |                      |         |              |                      |
|                                  | Additional Questions                     |                      |         |              | Edit                 |
|                                  | 1. Farm Name                             |                      |         |              |                      |
|                                  | Johnson Dairy                            |                      |         |              |                      |
|                                  | 2. List t-shirt sizes for any jun        | nior exhibitors:     |         |              |                      |
|                                  | NO LEAL EILEIEU                          |                      |         |              |                      |

Review your exhibitor information then click "Continue to Entries".

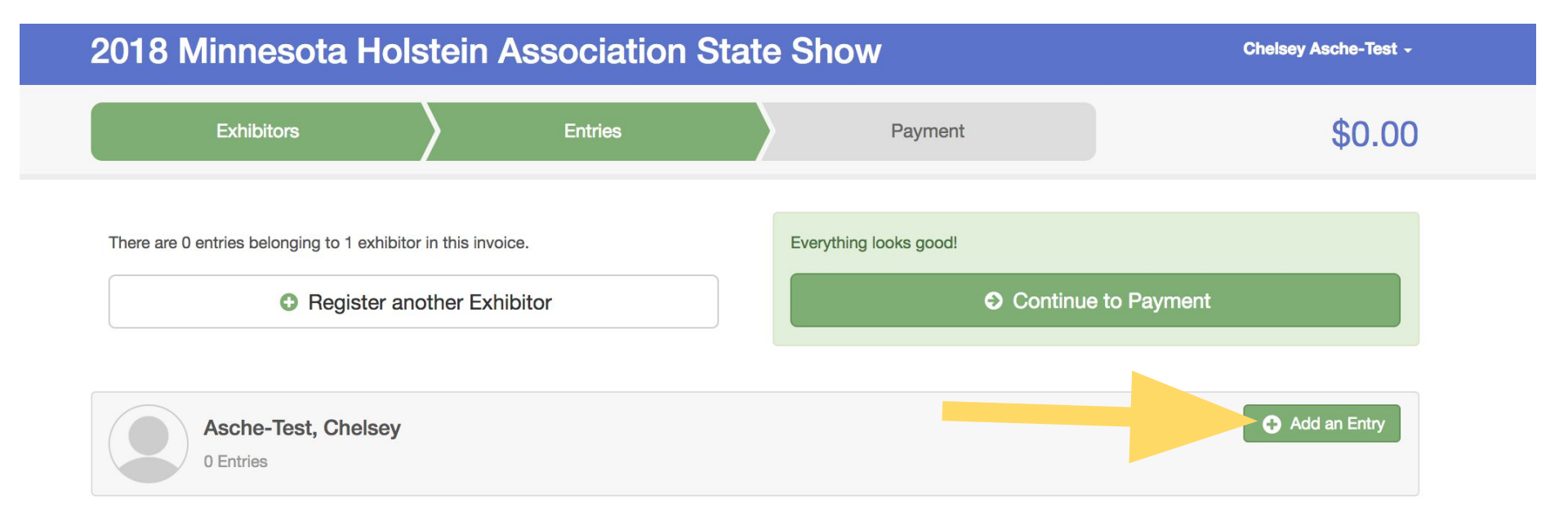

Click the small "Add an Entry" button. You can also click "Register another Exhibitor" if you are registering for more than on exhibitor.

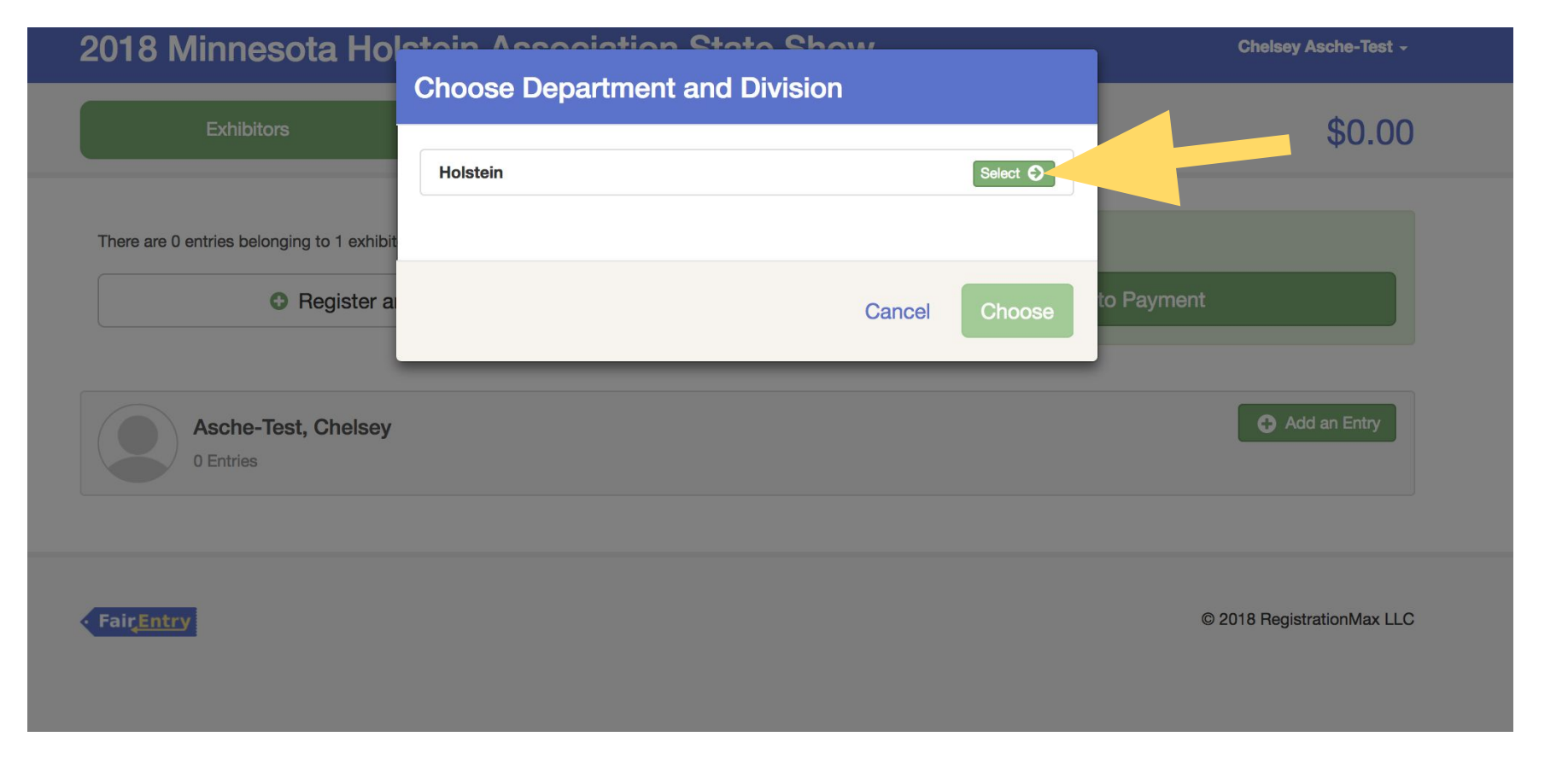

Select "Holstein"

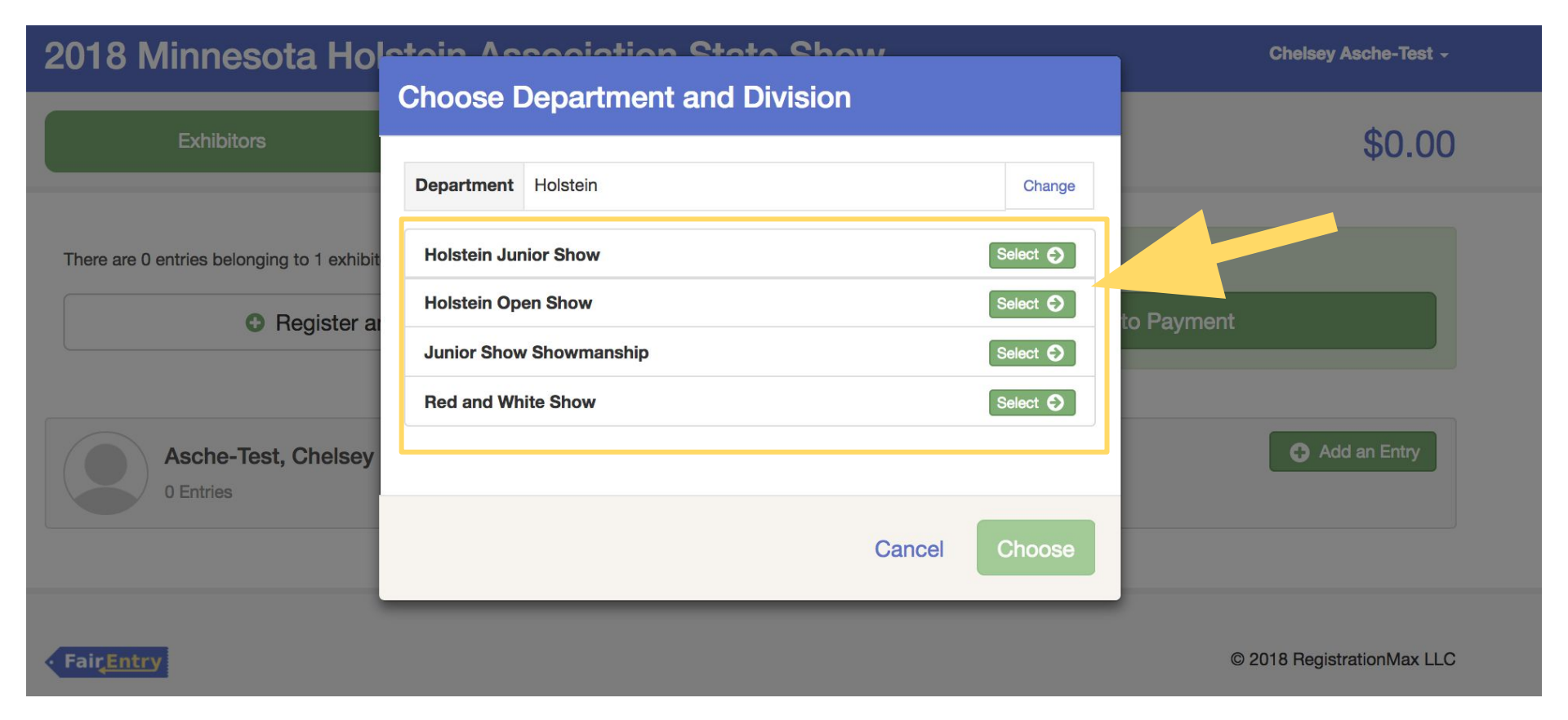

Click "Select" for which show you want to enter in.

| Exhibitors       Entries       Payment       \$0.00         Starting an Entry                                                                                                    | 2018 Minnesota Holstein Ass                                                                                                    | how                                              |                                                                                                    | Chelsey Asche-Test - |                                                     |  |
|----------------------------------------------------------------------------------------------------|----------------------------------------------------------------------------------------------------|--------------------------------------------------|----------------------------------------------------------------------------------------------------|----------------------|-----------------------------------------------------|--|
| Starting an Entry   Department   Holstein   Division   Holstein Junior Show     Change     Select a Class to continue     1: Novice Calf (can be a calf from classes A, B or C)   A: Spring Heifer Calf- March 1, 2018-May 31, 2018   B: Winter Heifer Calf- December 1, 2017-February 28, 2018   C: Fall Heifer Calf- September 1, 2017-November 30, 2017   D: Summer Yearling Heifer- June 1, 2017-May 31, 2017   D: Summer Yearling Heifer- June 1, 2017-November 30, 2017   E: Junior Yearling Heifer- March 1, 2016-November 30, 2016   F: Winter Yearling Heifer- September 1, 2016-November 30, 2016   G: Fall Yearling Heifer- September 1, 2016-November 30, 2016   B: Urinfer 2-Year Old- March 1, 2016-August 31, 2015   Sum or 2-Year Old- March 1, 2016-August 31, 2015   J: Dry Aged Cow- Before September 1, 2013   K: Junior 2-Year Old In Milk- March 1, 2016-August 31, 2015   Sum or 2-Year Old In Milk- March 1, 2016-August 31, 2015                                                                                                    | Exhibitors                                                                                                    | Entries                                          | Payment                                                                                                    |                      | \$0.00                                              |  |
| 1: Novice Calf (can be a calf from classes A, B or C)       Select O         A: Spring Heifer Calf- March 1, 2018-May 31, 2018       Select O         B: Winter Heifer Calf- December 1, 2017-February 28, 2018       Select O         C: Fall Heifer Calf- September 1, 2017-November 30, 2017       Select O         D: Summer Yearling Heifer- June 1, 2017-August 31, 2017       Select O         E: Junior Yearling Heifer- June 1, 2017-May 31, 2017       Select O         F: Winter Yearling Heifer- December 1, 2016-February 28, 2017       Select O         G: Fall Yearling Heifer- September 1, 2016-Roburary 28, 2017       Select O         G: Fall Yearling Heifer- September 1, 2016-Roburary 28, 2017       Select O         H: Unfresh 2-Year Old- March 1, 2016-August 31, 2016       Select O         J: Dry 3 and 4-Year old- September 1, 2013       Select O         J: Dry Aged Cow- Before September 1, 2013       Select O         K: Junior 2-Year Old in Milk- March 1, 2016-August 31, 2016       Select O         L: Senior 2-Year Old in Milk- March 1, 2016-August 31, 2016       Select O | Starting an Entry       Department       Holstein       Division       All Select a Class to continue                                                                                                    |                                                  | Change<br>Change                                                                                                    | Existing en          | Asche-Test, Chelsey<br>1/01/0001<br>#0<br>tries (0) |  |
| M: Junior 3-Year Old in Milk- March 1, 2015-August 31, 2015                                                                                                    | I: Novice Calf (can be a calf from classes A, B or C)     A: Spring Heifer Calf- March 1, 2018-May 31, 2018     B: Winter Heifer Calf- December 1, 2017-February 28, 2010     C: Fall Heifer Calf- September 1, 2017-November 30, 2017     D: Summer Yearling Heifer- June 1, 2017-August 31, 2017     E: Junior Yearling Heifer- March 1, 2017-August 31, 2017     F: Winter Yearling Heifer- December 1, 2016-February 28,     G: Fall Yearling Heifer- December 1, 2016-February 28,     G: Fall Yearling Heifer- September 1, 2016-Rebruary 28,     G: Fall Yearling Heifer- September 1, 2016-Rowember 30, 22     H: Unfresh 2-Year Old- March 1, 2016-August 31, 2016     I: Dry 3 and 4-Year old- September 1, 2013     K: Junior 2-Year Old in Milk- March 1, 2016-August 31, 201     L: Senior 2-Year Old in Milk- March 1, 2015-August 31, 201 | 8<br>2017<br>2016<br>115<br>18<br>29, 2016<br>15 | Select ©<br>Select ©<br>Select ©<br>Select ©<br>Select ©<br>Select ©<br>Select ©<br>Select ©<br>Select ©<br>Select ©<br>Select ©<br>Select © |                      |                                                     |  |

Choose which class you are entering in.

#### 2018 Minnesota Holstein Association State Show Chelsey Asche-Test -Log-in-Minnesota Holstein Association < Log In https://mnholstein.com/wp-login.php? Entries Payment \$0.00 redirect\_to=https%3A%2F%2Fmnholstein.com%2 Fwp-admin%2F&reauth=1 Starting an Entry Asche-Test, Chelsey 1/01/0001 Department Holstein #6 Change Division Holstein Junior Show Change Existing entries (0) Class A: Spring Heifer Calf- March 1, 2018-May 31, 2018 Change Continue 🔿

## Once you have selected your class, click "Continue".

Chelsey Asche-Test -

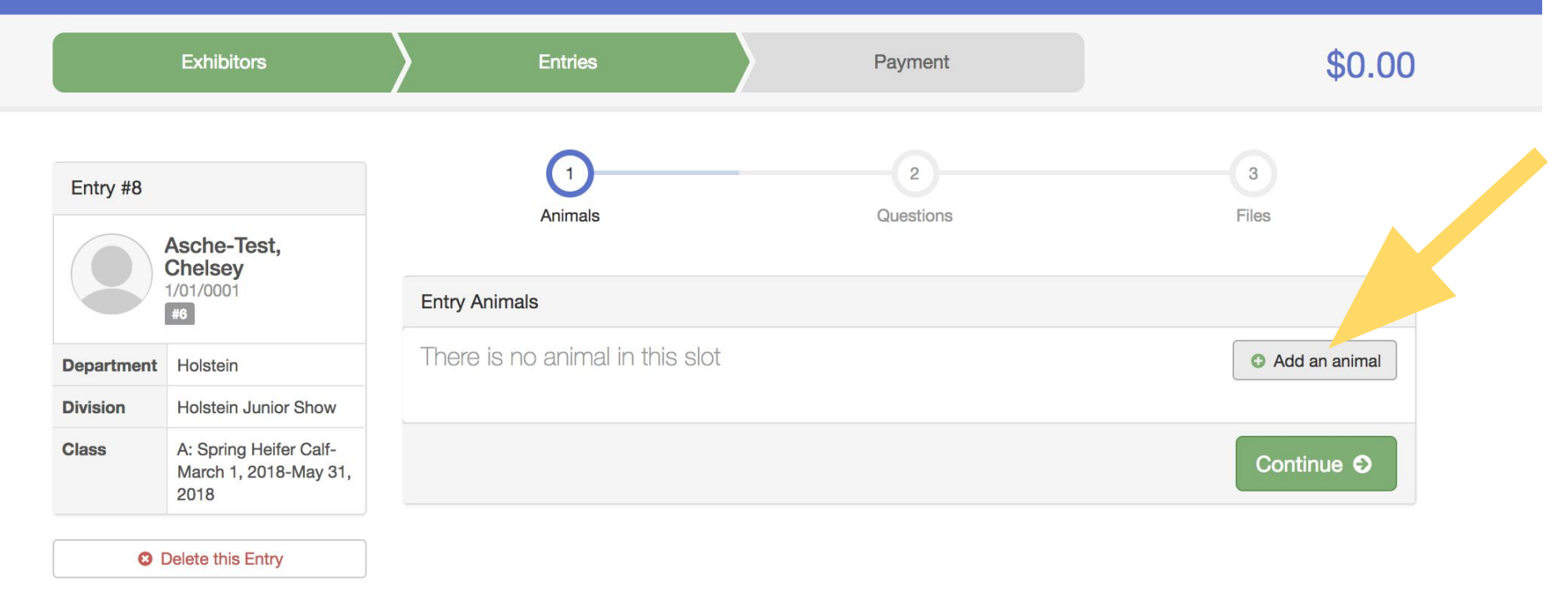

Don't forget to add your animal information! Click the "Add an animal" button before you continue.

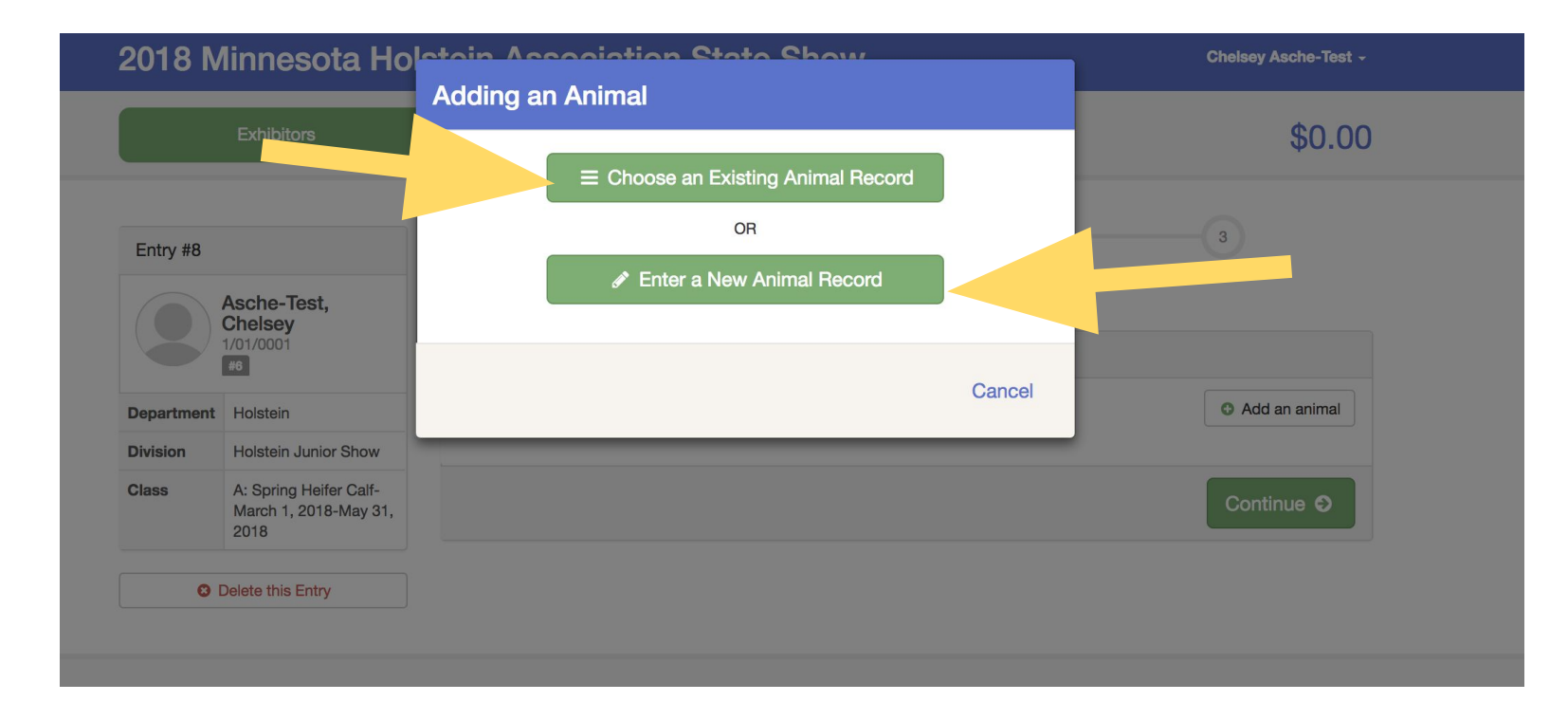

If you haven't entered the animal in another class yet, click "Enter New Animal". If you already entered the animal in another class, for example if the animal was already entered in the open show, you could click "Choose an Existing Animal Record" to enter the same animal in the junior show.

|                        | Exhibitors                                              | Adding a New Anima    | al                           |                            |  |  |
|------------------------|---------------------------------------------------------|-----------------------|------------------------------|----------------------------|--|--|
|                        |                                                         |                       | Adding a New Animal          |                            |  |  |
|                        |                                                         | Animal Type           | ✓ Dairy Animal               |                            |  |  |
| Entry #8               |                                                         | Tag *                 |                              | 3                          |  |  |
| Asche-Test,<br>Chelsey |                                                         | Registration Number * |                              | Files                      |  |  |
| 1/0                    | 01/0001                                                 | Registered Name *     |                              |                            |  |  |
| Department H           | lolstein                                                | Birthdate *           | <b>m</b>                     | O Add an animal            |  |  |
| Division H             | Iolstein Junior Show                                    | Sire Name *           |                              |                            |  |  |
| Class A<br>N<br>2      | A: Spring Heifer Calf-<br>March 1, 2018-May 31,<br>2018 | Dam Name *            |                              | Continue O                 |  |  |
| O Del                  | lete this Entry                                         | Breeder Name *        |                              |                            |  |  |
|                        |                                                         | Owner Name *          |                              |                            |  |  |
| • Fair <u>Entry</u>    |                                                         |                       |                              | © 2018 RegistrationMax LLC |  |  |
|                        |                                                         |                       | Cancel Create and Add Animal |                            |  |  |
|                        |                                                         |                       |                              |                            |  |  |

Select "**Dairy Animal**" for the animal type. Then enter all of the required information about the animal.

| Exhibitor       Exhibitor                                                                                                    | 2018 M              | 2018 Minnesota Holstein Association State Show Chelsey-Test Exhibitor - |                     |                          |                        |  |  |  |
|----------------------------------------------------------------------------------------------------|---------------------|-------------------------------------------------------------------------|---------------------|--------------------------|------------------------|--|--|--|
| Entry #9   Image: Construct the step in the step in the step |                     | Exhibitors                                                              | Entries             | Payment                  | \$5.00                 |  |  |  |
| V01/001   Image: Signame in the losterin   Image: Signame in the losterin   Image: Signame in                                                                                                    | Entry #9            | Account, Test                                                           | 1<br>Animals        | 2<br>Questions           | 3<br>Files             |  |  |  |
| Pepartment       Holstein         Mixision       Holstein Junior Show         Class       A: Spring Heifer Caff-<br>March 1, 2018-May 31, 2018         ● Delete this Entry       Edit Animal Details         Image: Spring Heifer Caff-<br>March 1, 2018-May 31, 2018       Miniter (Animal Name)         A: Spring Heifer Caff-<br>March 1, 2018-May 31, 2018       Image: Spring Heifer Caff-<br>March 1, 2018-May 31, 2018         B: The Delete this Entry       Birthdate       3/01/2018         B: Sire Name       Goldwyn         Dam Name       MN Holstein         Owner Name       MN Holstein         Owner Name       MN Holstein                                                                                                    | 9                   | #3                                                                      | Entry Animals       |                          |                        |  |  |  |
| Wision       Holstein Junior Show         A: Spring Heifer Calf-<br>March 1, 2018-May 31, 2018       ▲ Edit Animal Details       Animal Type       Dairy Animal         Image: Comparison of the second of the second of the                                                                                         | Department          | Holstein                                                                | 8 Remove From Entry | Identifier (Animal Name) |                        |  |  |  |
| A: Spring Heifer Calf-March 1, 2018-May 31, 2018       Tag       1234         Pelete this Entry       Registration Number       USA 123456789         Registered Name       MN Holst Goldwyn Daisy         Birthdate       3/01/2018         Goldwyn       Sire Name         Breeder Name       MN Holstelessie         Breeder Name       MN Holstein         Owner Name       MN Holstein                                                                                                    | Division            | Holstein Junior Show                                                    |                     | Animal Type              | Dairy Animal           |  |  |  |
| March 1, 2018-May 31, 2018       Registration Number       USA 123456789         Registered Name       MN Holst Goldwyn Daisy         Birthdate       3/01/2018         Sire Name       Goldwyn         Dam Name       MN Holst Bessie         Breeder Name       MN Holstein         Owner Name       MN Holstein                                                                                                    | Class               | A: Spring Heifer Calf-<br>March 1, 2018-May 31,<br>2018                 | Edit Animal Details | Tag                      | 1234                   |  |  |  |
| Pelete this Entry       Registered Name       MN Holst Goldwyn Daisy         Birthdate       3/01/2018         Sire Name       Goldwyn         Dam Name       MN Holst Bessie         Breeder Name       MN Holstein         Owner Name       MN Holstein                                                                                                    |                     |                                                                         |                     | Registration Number      | USA 123456789          |  |  |  |
| Birthdate       3/01/2018         Sire Name       Goldwyn         Dam Name       MN Holst Bessie         Breeder Name       MN Holstein         Owner Name       MN Holstein                                                                                                    |                     |                                                                         |                     | Registered Name          | MN Holst Goldwyn Daisy |  |  |  |
| Sire Name Goldwyn Dam Name MN Holst Bessie Breeder Name MN Holstein Owner Name MN Holstein Continue O                                                                                                    | O Delete this Entry |                                                                         |                     | Birthdate                | 3/01/2018              |  |  |  |
| Dam Name     MN Holst Bessie       Breeder Name     MN Holstein       Owner Name     MN Holstein                                                                                                    |                     |                                                                         |                     | Sire Name                | Goldwyn                |  |  |  |
| Breeder Name MN Holstein Owner Name MN Holstein Continue O                                                                                                    |                     |                                                                         |                     | Dam Name                 | MN Holst Bessie        |  |  |  |
| Owner Name MN Holstein Continue O                                                                                                    |                     |                                                                         |                     | Breeder Name             | MN Holstein            |  |  |  |
| Continue O                                                                                                    |                     |                                                                         |                     | Owner Name               | MN Holstein            |  |  |  |
| Continue 😋                                                                                                    |                     |                                                                         |                     |                          |                        |  |  |  |
|                                                                                                    |                     |                                                                         |                     |                          | Continue 🧿             |  |  |  |

Review the animal information then click "continue".

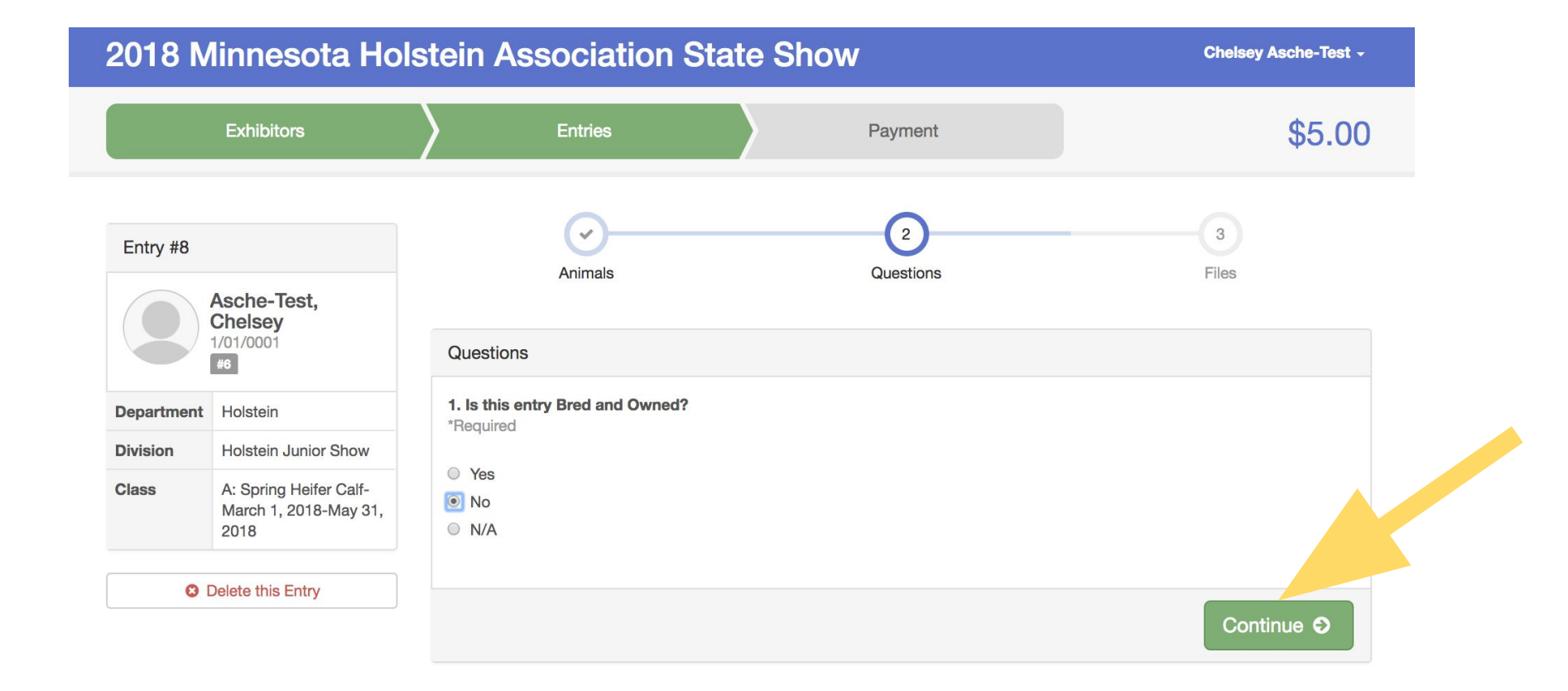

### Answer the question "Is this entry Bred and Owned?"

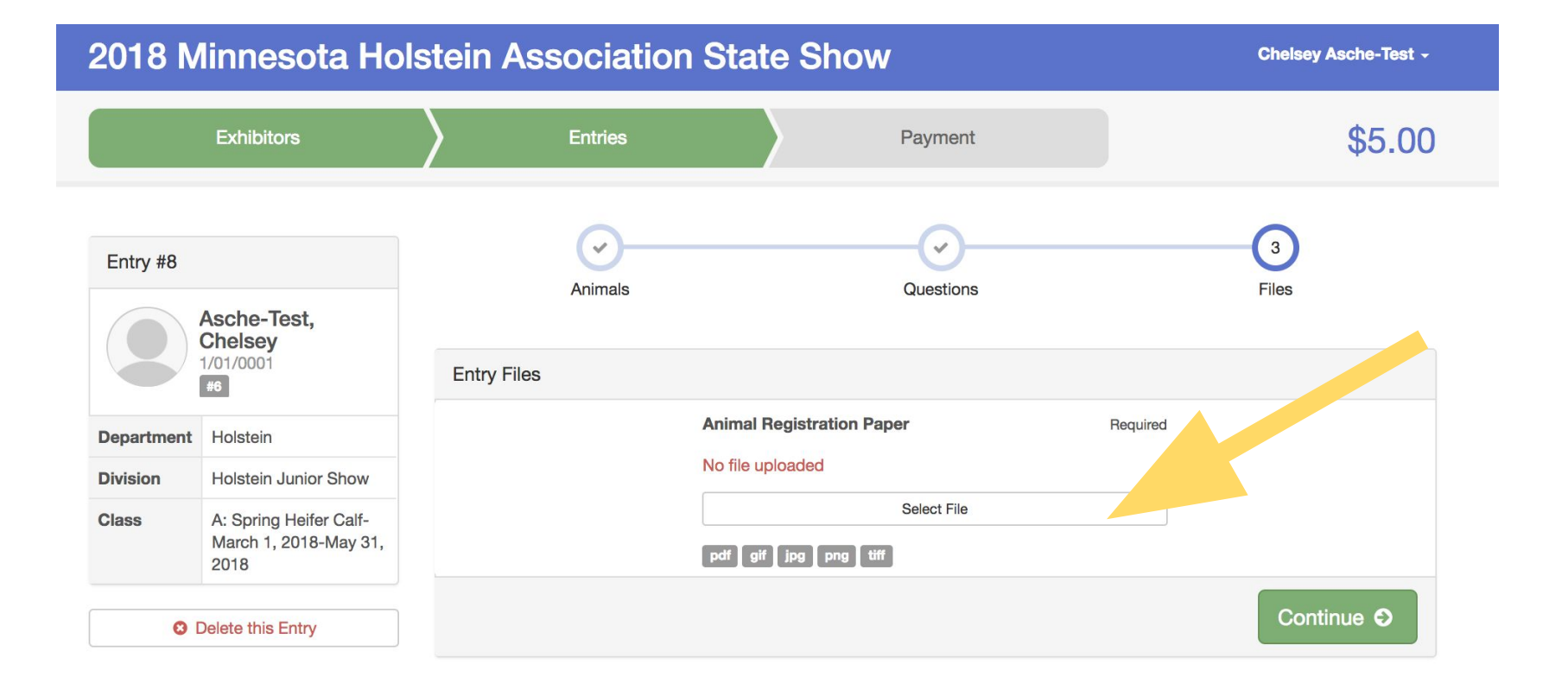

Don't forget to upload your registration paper. Click "Select File" then upload your registration paper.

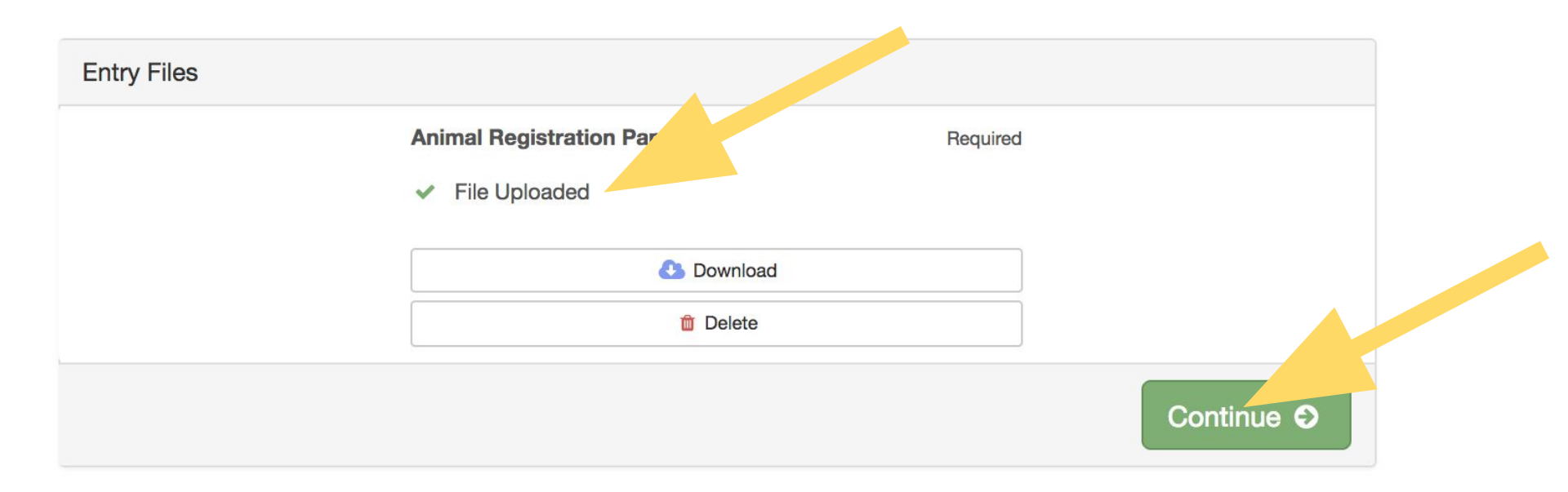

A green checkmark and text that reads "**File Uploaded**" will appear when your registration paper is uploaded. Then click "**Continue**".

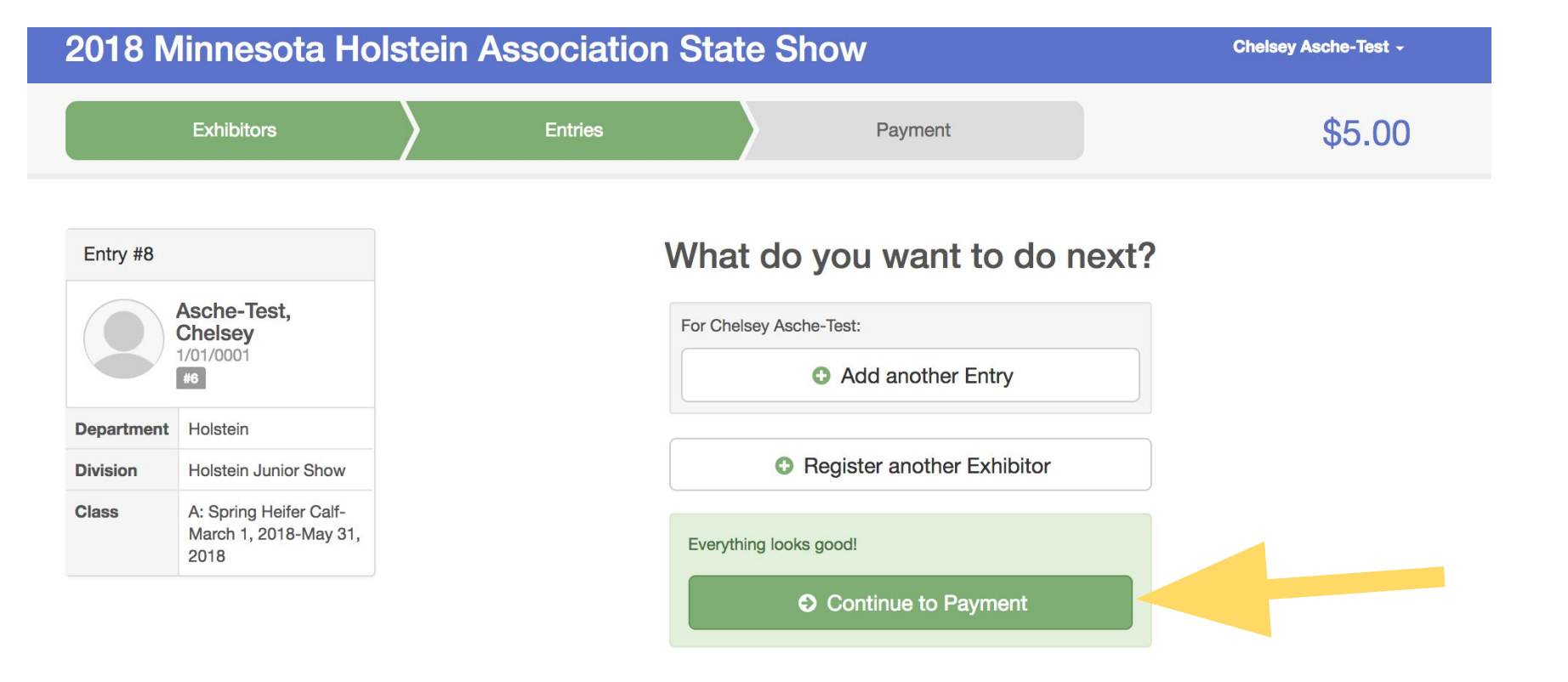

You can click "Add another Entry" or "Register another Exhibitor". If you are done registering, click "Continue to Payment. Make sure you are completely done entering animals before you click this button.

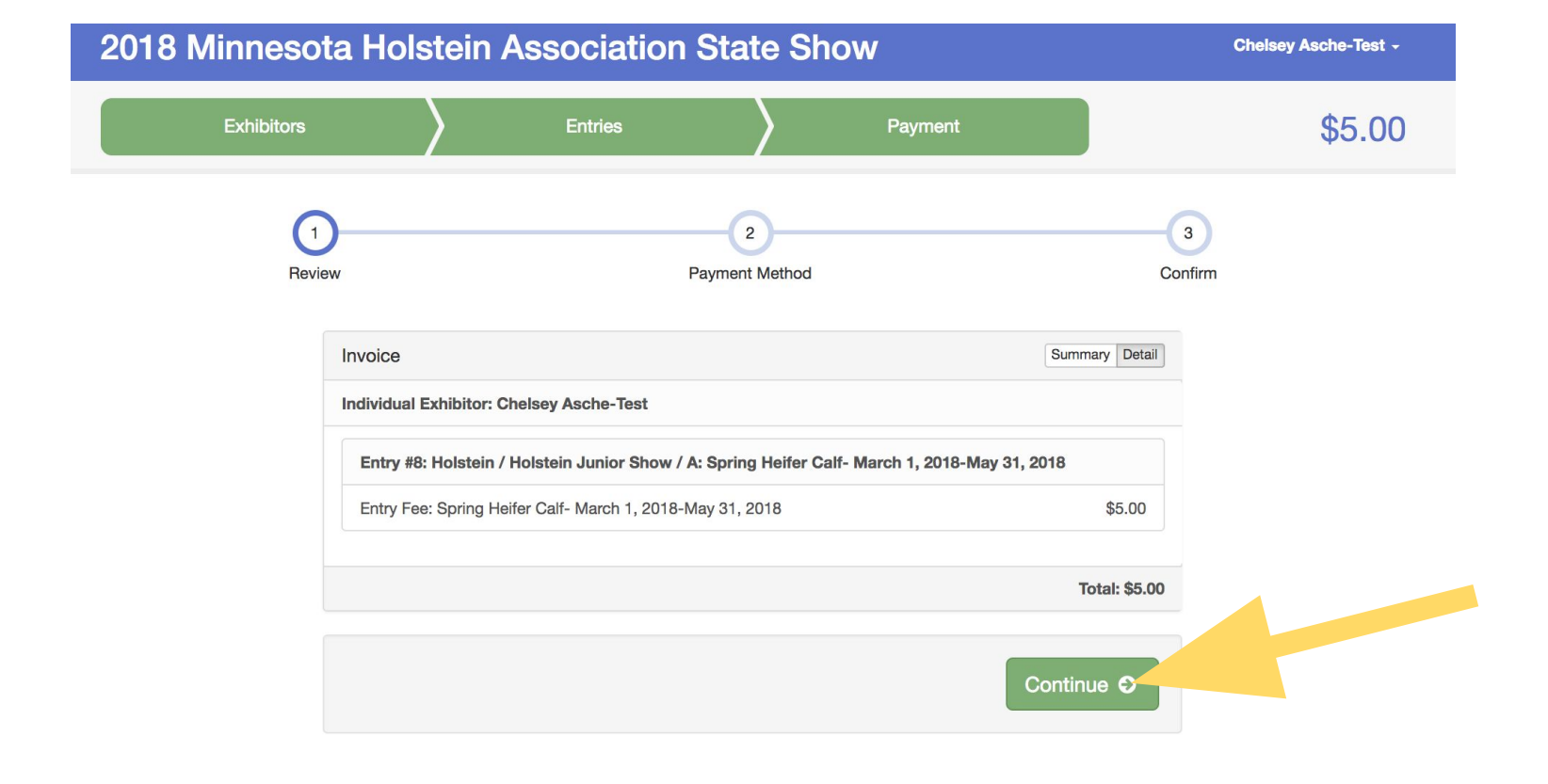

Review your entries, then click "Continue".

| linnesota Ho          | Istein Association Sta                   | ate Show                | Chelsey Asche-Test |
|-----------------------|------------------------------------------|-------------------------|--------------------|
| Exhibitors            | Entries                                  | Payment                 | \$5.00             |
| Review                | Payme                                    | 2<br>ant Method         | Confirm            |
|                       | Please select a form                     | of payment to continue. |                    |
|                       | Pay by Credit Card                       | Pay by Check            |                    |
| Instruct              | ions to Pay by Check                     |                         |                    |
| Please s<br>Minnesc   | send your check to:<br>ta Holstein Assn. |                         |                    |
| P.O. Box<br>Plainview | : 475<br>w, MN 55964                     |                         |                    |
| Check r               | nust be postmarked by June 1st.          |                         |                    |
|                       |                                          | Continu                 |                    |

You can choose to **"Pay by Check"** or **"Pay by Credit Card"**. If you choose to pay by check, your check must be postmarked by June 1.

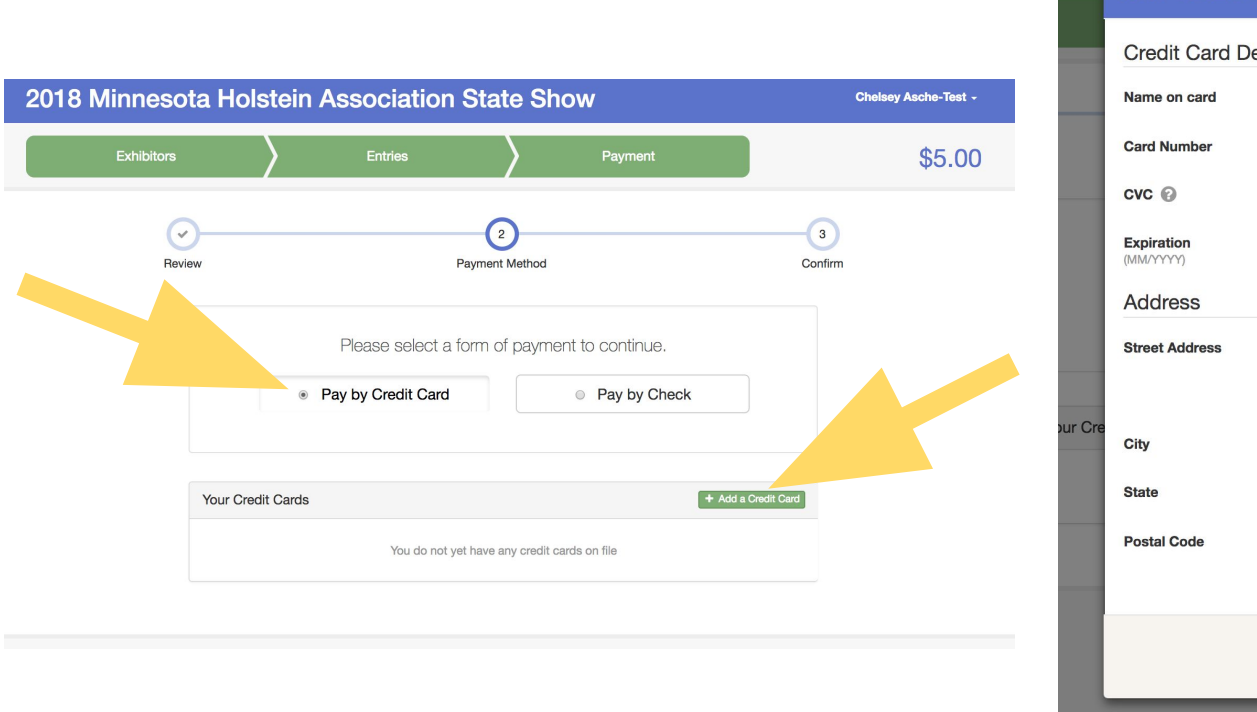

Holetoin Accordiation State Show New Credit Card Credit Card Details Cancel Save

If you choose to pay by credit card, click the **"Pay by Credit Card"** button, then click the green **"Add a Credit Card"** button. Then enter your credit card information and click **"Save".** 

#### One last step!

#### Agree to the terms below and press submit.

#### After you Submit

- · Records will be locked to editing awaiting manager approval
- · Your credit card will not be charged until a manager approves the records
- If the manager does not approve all the records, the amount charged to the credit card may be less than the
  amount cited here.

#### Agree to Terms

I agree I am personally responsible for the care, welfare, and condition of my animals during the period of the show. I acknowledge that I am responsible for my own action and failures to act and for the actions and failures to act and for the actions and failure to act of all of my employees and anyone else who assists me with the fitting, care, and show preparation of my animals.

I promise that I will abide by the Minnesota Holstein Association Show Ring Alues and the Minnesota Holstein Association Show Ring policy and Enforcement Procedures for daily catit, and any other show rules and regulations. I will also ensure that all of my employees, agents, contractors, and others who assist me with the fitting, cars and show preparations of the animals comply with the same requirement. I understand that a failure to adhere to such requirements could result in disciplinary measures including possible suspension or ban of me, my employees and helpers, the animal(s), the owner and/or the exhibitor of the animal(s) from the show and future show and the public reporting of disciplinary action, including to ansible susceiciation registered purebed livestock.

I release and agree to hold the show, the show organizers and its officials, directors, officers, employees, representatives, agents, and volumeters (collectively the "Show Organizers") harmless from an action taken under the agreement, the Minnesota Holstein Association Show Ring Rules and the Minnesota Holstein Association Show Ring Policy and Eriforcement Procedures and any other Show rules and regulations, and release the show organizers from an daginat any injury, damage or loss suffered during or in connection with the show, whether or not such injury, damage, or loss resulted from or was contributed to, directly or indirectly, by the act or omission of the show organizers.

The undersigned further certifies that:

a) Any animal entered is not currently barred from showing at any future dairy show in North America

b) No owner of the entered animal, whether direct or indirect, is currently barred from showing any other animal at any future dairy show in North America

c) That he/she will not knowingly employ any fitter or agents to represent him/ her or his/her animal(s) that may be barred from any dairy show in North America.

d) As exhibitor of all dairy animals originating from my farm to be exhibited at the Minnesota State Holstein Show agree that said animals have been vaccinated with either a killed or modified-live vaccine for the following diseases: IBR, BVD and Lepto within six months of the show date. If any outbreak should occur and is linked to our originating farm, Minnesota Holstein Association will not be liable.

e) New this year: "I confirm that all milking cows that I am exhibiting, have not been treated with Posilac, commonly referred to as Recombinant bovine somatotropin (rBST)."

I agree to the above statement

#### Payment Total

\$5.00 By Check

Instructions to Pay by Check

#### Please send your check to:

Minnesota Holstein Assn.

P.O. Box 475

Plainview, MN 55964

Check must be postmarked by June 1st.

Submit

On the last step, you must read the terms statement and check the box next to "I agree to the above statement". Then click "Submit".

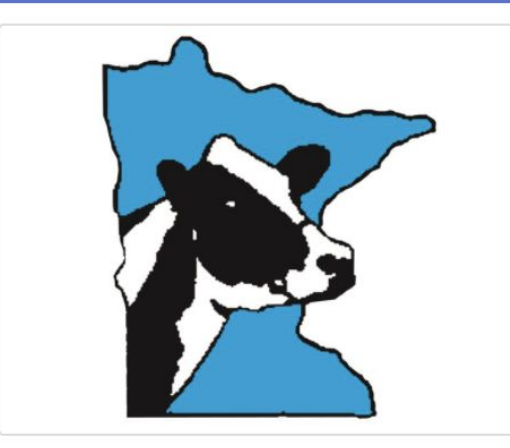

# Thanks!

Thank you for participating in 2018 Minnesota Holstein Association State Show.

An email confirmation of your submission has been sent.

If the fair management finds any issues with your registration, you will receive another email.

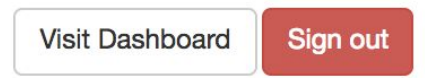

# Congratulations! If you see this screen, you have successfully entered for State Show on FairEntry.

Chelsey Asche-Test -

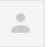

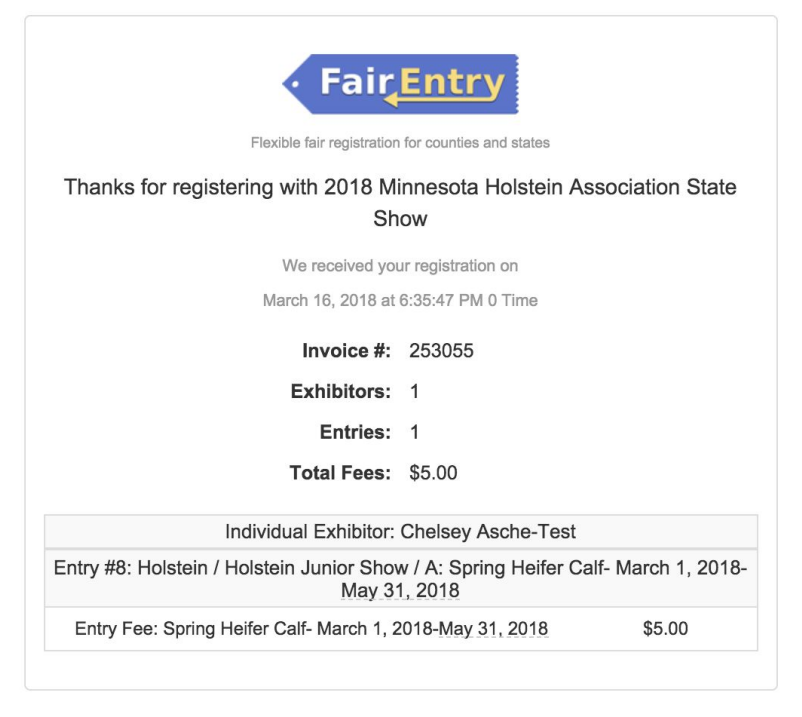

You will receive an email receipt of what you entered and what you paid in your email that will look similar to the picture above.

# minnesotaholstein.fairentry.com

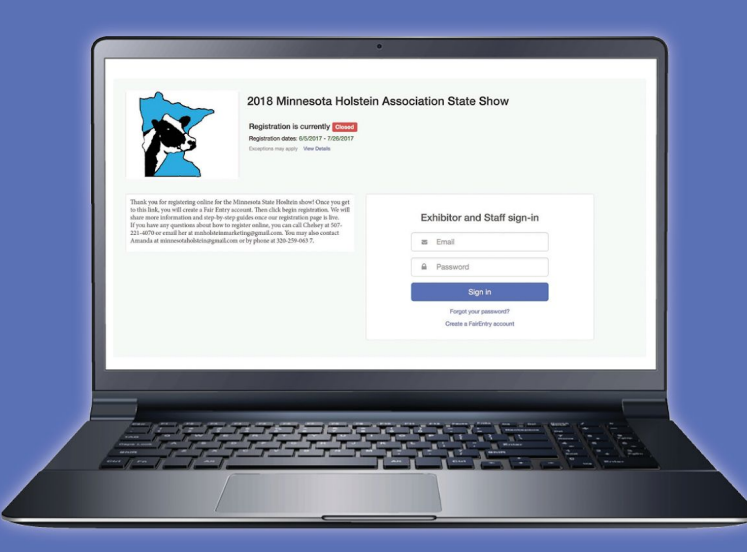

If you have any questions about how to register online, you can contact:

- Chelsey at 507-221-4070 or mnholsteinmarketing@gmail.com
  - Amanda at 320-259-0637 or minnesotaholstein@gmail.com